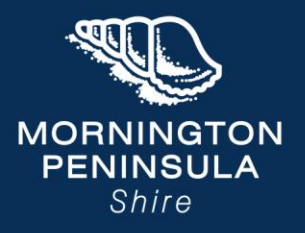

### Thank you for your interest in camping at the Foreshore Campgrounds.

To make a booking, visit:

mornpen.vic.gov.au/Activities/Camping/Book-a-campsite

Please read the important booking information on that page, then follow these steps to confirm your booking:

#### How to Book a Campsite:

#### 1. Enter your booking details

Provide your preferred dates, number of guests, and required site size.

Note: Availability will not display unless these details are entered.

| Arrival date:         | D                | eparture date:     |   | Nights: |      |   | Guest | ts:* |
|-----------------------|------------------|--------------------|---|---------|------|---|-------|------|
| 24 Oct 2025           | 8                | 31 Oct 2025        | ÷ | -       | 7    | + | ŝ     | 1A   |
|                       |                  |                    |   |         |      |   |       |      |
|                       |                  |                    |   |         |      |   |       |      |
| Guest Equipment (Site | Size Required To | o Fit Camp Set Up) |   |         |      |   |       |      |
|                       |                  | Depth:             |   | Wi      | dth: |   |       |      |
| Measurement unit:     |                  |                    |   |         |      |   |       |      |

#### 2. View available camping sections

Once your details are entered, areas with availability will appear below.

#### 3. Choose a campground area

Select from the available locations: **McCrae**, **Rosebud**, **Rye**, or **Sorrento** (depending on vacancy).

Click "Show accommodation types" to view options in your chosen area.

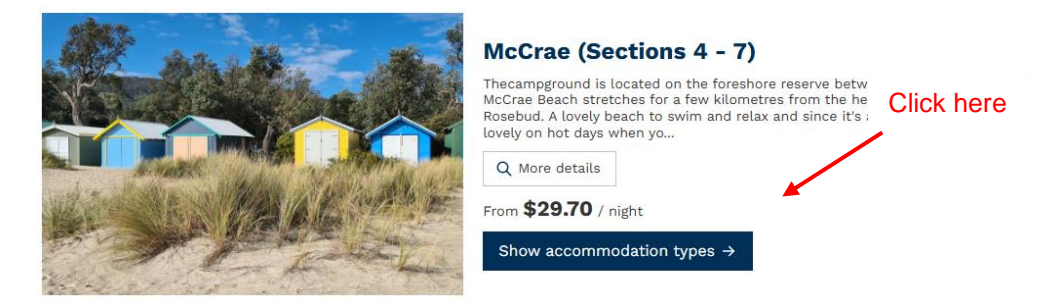

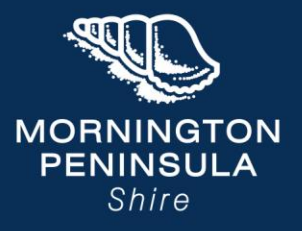

Click here

#### 4. Select a section and rate

Choose your preferred section and click **"Book Now."** Then select either the standard nightly rate or the **Stay 7, Pay 6** option.

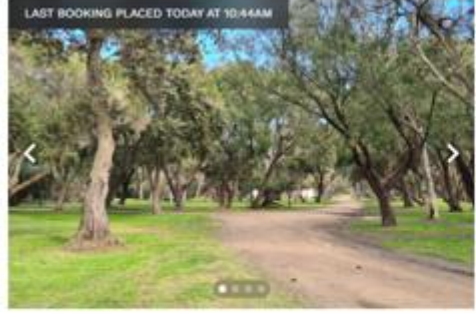

#### Section 5

Q More details

R 6

All sites in Section 5 at McCrae are powered and have taps. The sites vary in size and layout. The amount of grass can vary from site to site. Depending on location, tree poverage and previous use, the ground can be a mix of grass, earth and sand. This creates Oustic, natural experience that al...

| rom <b>\$29.70</b> / night      | /               |
|---------------------------------|-----------------|
| Standard<br>\$34.65 / night     | 🖌<br>🗸 Book nov |
| Stay 7 Pay 6<br>\$29.70 / night | ✓ Book nov      |

Bhow availability

5. Use the interactive map to choose a site (recommended) Available sites are marked with a green circle.

| Section 5:                                                                                                    |                |                                           |                 |                                 |              |           | NAL S      |              |
|----------------------------------------------------------------------------------------------------|----------------|-------------------------------------------|-----------------|---------------------------------|--------------|-----------|------------|--------------|
| Select a site f                                                                                                    | or me          |                                           | ~               | <ul> <li>Confirm sit</li> </ul> | te selection |           | 小五山        | AN AN        |
| 1 Amilt, Fri 24 Out - 1                                                                                                    | Hi 31 Oct      |                                           |                 |                                 |              | 124.46    | 12         | -            |
|                                                                                                    |                |                                           |                 |                                 |              | Section   | 5          |              |
|                                                                                                    |                |                                           |                 |                                 |              | Ratec     | 5          | tandard      |
| Available 🕘                                                                                                    | Selected       |                                           |                 |                                 |              | Nights:   |            |              |
|                                                                                                    |                |                                           |                 |                                 |              | Arrival   |            | # Oct 2025   |
| +                                                                                                    |                |                                           |                 |                                 |              | Departure | - 3        | 1 Oct 2025   |
|                                                                                                    |                |                                           |                 |                                 |              | Guests:   | 2          | adults       |
|                                                                                                    |                |                                           |                 |                                 |              | Total:    |            | \$2          |
|                                                                                                    |                |                                           |                 |                                 |              | 1         | 150        |              |
| McCRAE_S                                                                                                    | action 5       | Migs at year to<br>Buttering in common of |                 | Port Phillip                    | Bay          | 4         |            | Liberra A ca |
|                                                                                                    | Click on a gre | en circle to                              | o sele          | ct your s                       | ite          | Booking   |            | \$20         |
| mint                                                                                                    | = 11           |                                           | X               | 15,5                            | S. 13.       | Total     |            | \$24         |
| -                                                                                                    |                |                                           | -               | -                               | -            |           | ilear cart | R Checks     |
| 0000                                                                                                    | 0.0            | Im                                        |                 |                                 |              | -         |            |              |
|                                                                                                    |                | 0                                         | - SAFES         |                                 | 01.00        | -         |            |              |
| · · · · · · · · · · · · · · · · · · ·                                                                                                    |                | Plink / Brad                              | 8.12            |                                 | 20 - 0       | 201       |            |              |
| S Deal                                                                                                    |                | GUCK / Drag                               | 1 - Maria       |                                 | 19. AN 19    |           |            |              |
| 10                                                                                                    | 1 4 18 B       | to a off                                  | 000             | 300                             | 10:3         | -         |            |              |
|                                                                                                    |                |                                           | or some etc. at |                                 |              |           |            |              |
| Name and Address of the Owner of the Owner o | 7.0            | acches                                    | 1. 201-12/25 10 | wie                             | ~ ^          |           |            |              |
| Compting Street, 7 in                                                                                                    | 14/            | Sa Course                                 |                 |                                 | 121          |           |            |              |
|                                                                                                    | 1111           | h. I.                                     |                 |                                 | 1.401        | 1         |            |              |

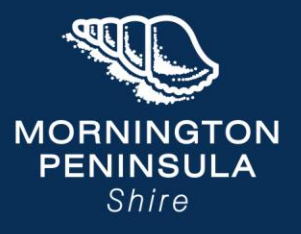

#### 6. Confirm your site selection

After clicking a site, a box with site details will appear. Click **"Confirm site selection"** to proceed.

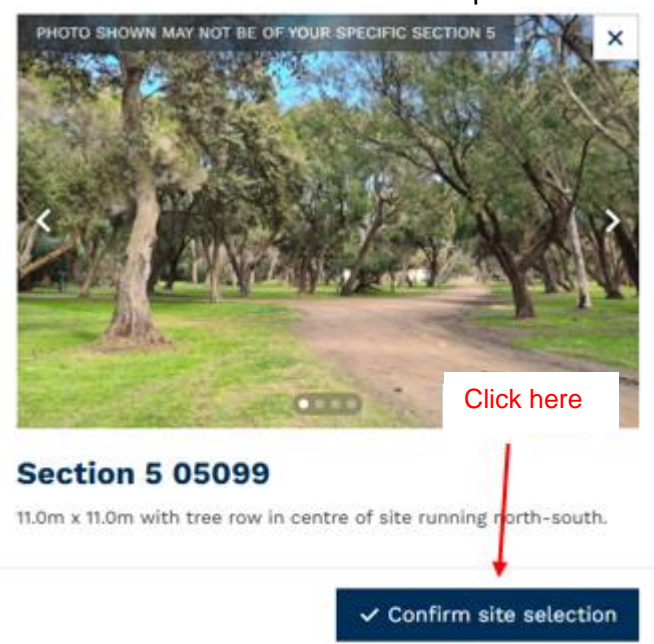

7. Alternative: use the dropdown menu If you prefer not to use the map, select a site using the dropdown above it.

Be sure to confirm your site selection.

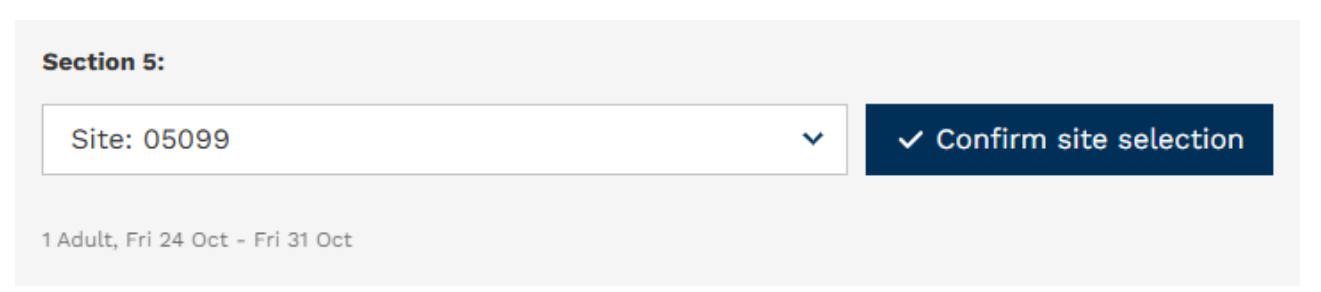

### 8. Checkout and payment

Complete all required fields and proceed to payment.

Don't forget to check the box agreeing to the camping conditions and cancellation policy.

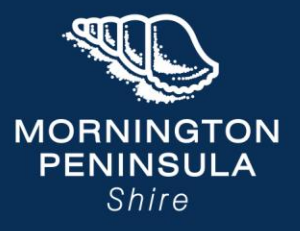

| heckout             |                  |                 | Cart Summary |
|---------------------|------------------|-----------------|--------------|
| uest Details        |                  |                 |              |
| Title:              | First name: *    | Last name:*     |              |
| Car license plate:* | Email address: * | Mobile phone: * |              |
|                     |                  |                 | Section 5    |
| Address: *          | City:*           | State:          | Site:        |
| Enter a location    |                  | Please select V | Rate:        |
|                     |                  |                 | Nights:      |
| Postcode: *         | Country: *       | Phone number:   | Arrival:     |
|                     |                  |                 | Departure:   |
|                     | 🏜 Australia 🗸 🗸  |                 | Guests:      |

Guest Equipment (Site Size Required To Fit Camp Set Up) Details

| Make:  | Model:   | Width: *        |   |
|--------|----------|-----------------|---|
|        |          | 5               |   |
| Units: | Depth: * | Equipment type: |   |
| Metres | 7        | None            | ~ |

| Site:          | 05099                         |
|----------------|-------------------------------|
| Rate:          | Standard                      |
| Nights:        | 7                             |
| Arrival:       | 24 Oct 2025                   |
| Departure:     | 31 Oct 2025                   |
| Guests:        | 1 adults                      |
| Total:         | \$242.55                      |
|                | <i>C</i> Edit guests × Remove |
| Booking        | \$242.55                      |
| Site Selection | \$0.00                        |
| Total          | \$242.55                      |
|                | D Clear cart                  |
|                |                               |

Comments

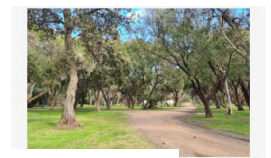

#### Read the Conditions of Camping and check the box to agree!

| yment Details                                   | Nights:                            | 7                              |
|-------------------------------------------------|------------------------------------|--------------------------------|
|                                                 | Arrival:                           | 24 Oct 2025                    |
|                                                 | Departure:                         | 31 Oct 2025                    |
| Visa 🛄 MasterCard 🛃 AMEX 🛞 Redeem Discount Code | Guests:                            | 1 adults                       |
|                                                 | Total:                             | \$242.55                       |
|                                                 |                                    |                                |
|                                                 |                                    |                                |
|                                                 | Booking                            | \$242.55                       |
| I/We agree to receive marketing emails          | Booking<br>Site Selection          | \$242.55<br>\$0.00             |
| I/We agree to receive marketing emails          | Booking<br>Site Selection<br>Total | \$242.55<br>\$0.00<br>\$242.55 |

Includes: \$242.55 Booking, \$0.00 Site Selection, \$1.55 Transaction Fee